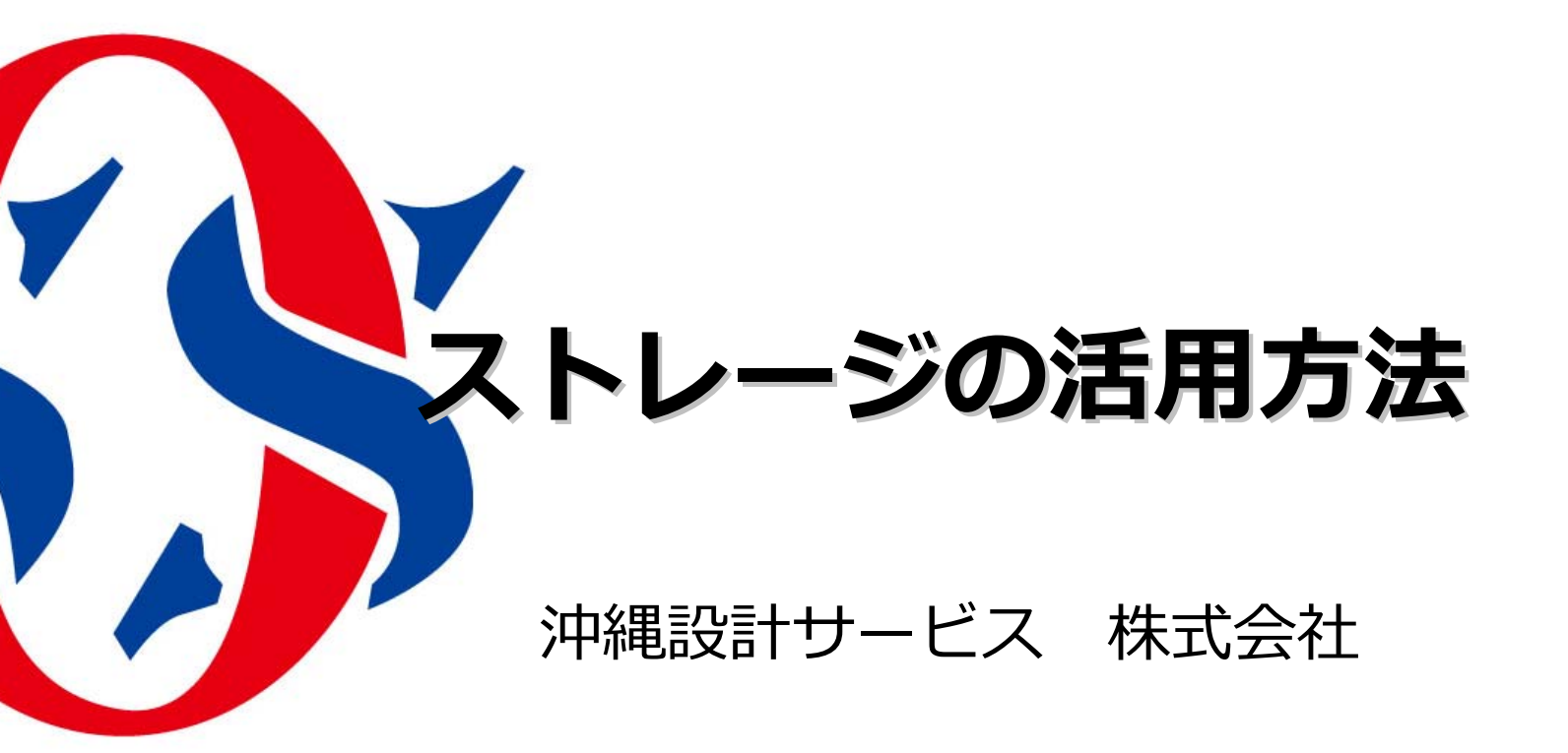

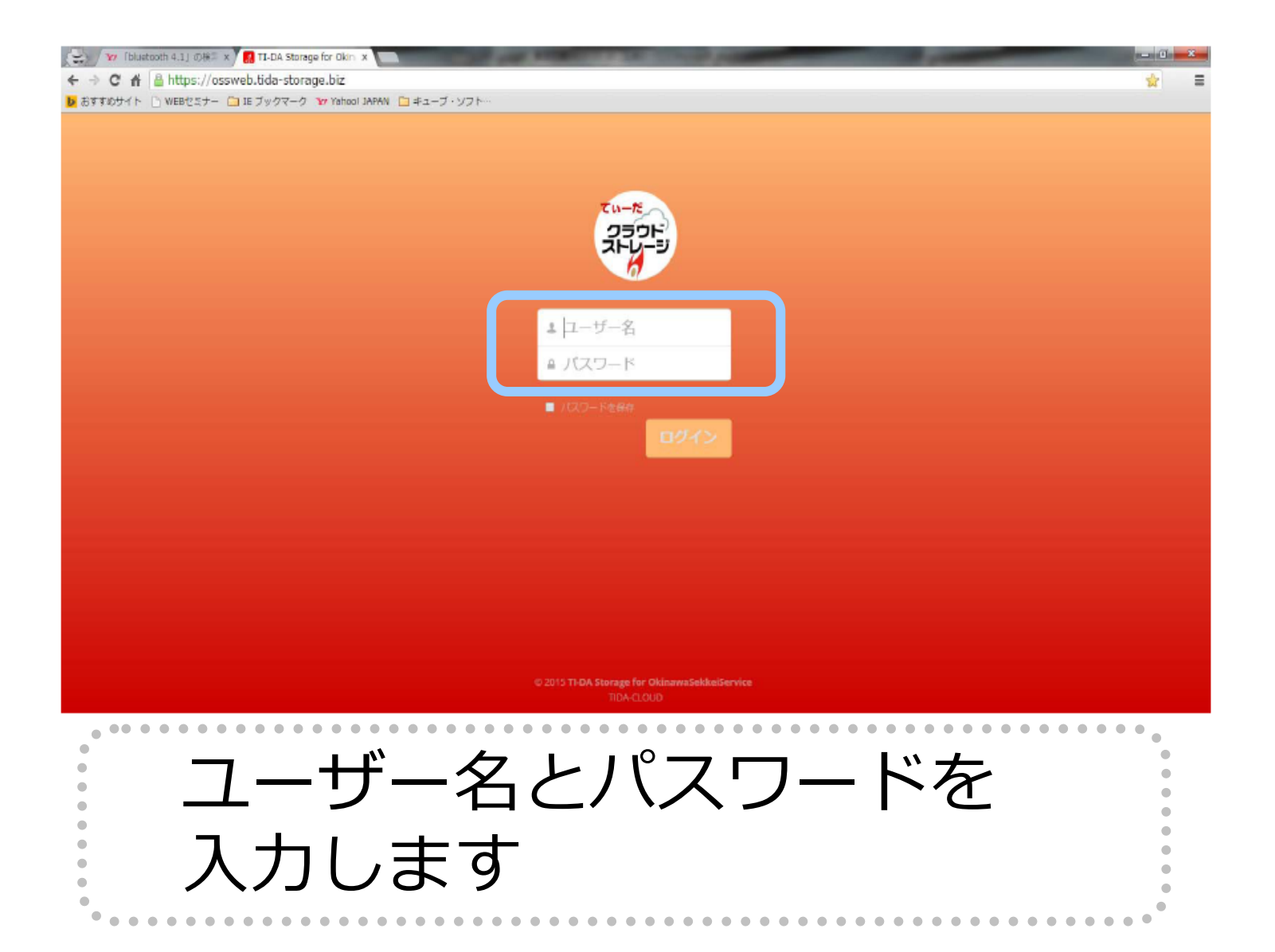

| 🚯 Log In < 沖縄設計サービス 🗙 🛃 フ    | דין אין אין דין דו-DA Storage fo 🗙 אין אין אין אין אין אין אין אין אין אין |               | lêl     | - 0 ×               |
|------------------------------|----------------------------------------------------------------------------|---------------|---------|---------------------|
| ← → C ■ 保護された通信   htt<br>アプリ | ps://ossweb.tida-storage.biz/index.php/apps/files/                         |               | »       | ☆ 💵 :<br>その他のブックマー? |
| ♥TI-DA ファイル・                 |                                                                            | ٩             |         | 入稿用 ▼               |
| 🖿 すべてのファイル                   | ★ 新規作成                                                                     |               |         |                     |
| ★ お気に入り                      | □ 名前 ▲                                                                     | サイズ           | 更新日時    |                     |
|                              | ★ → ダウンロード く共有                                                             | i 318.1 MB    | 11日前    | Ť                   |
|                              |                                                                            |               |         |                     |
|                              |                                                                            |               |         |                     |
|                              |                                                                            |               |         |                     |
|                              |                                                                            |               |         |                     |
|                              |                                                                            |               |         |                     |
|                              |                                                                            |               |         |                     |
|                              | • • • • • • • • • • • • • • • • • • •                                      | •••••         | • • • • |                     |
|                              | メイン画面になります                                                                 |               | •       |                     |
|                              |                                                                            |               | •       |                     |
|                              | •••••••••••••••••••••••••••••••••••••••                                    | • • • • • • • |         |                     |
|                              |                                                                            |               |         |                     |
|                              |                                                                            |               |         |                     |
|                              |                                                                            |               |         | -                   |

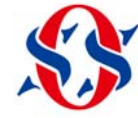

| 🚯 Log In < 沖縄設計サービス 🗙 🛃 ファイル - TI-DA              | Storage fo 🗙 📃 |    |              |           | اغا     | -   0 |
|---------------------------------------------------|----------------|----|--------------|-----------|---------|-------|
| ← → C 🔒 保護された通信   https://ossweb.tida-storage.biz |                |    |              |           |         | ☆     |
| 🗰 アプリ 🚯 沖縄設計サービス株式                                |                |    |              |           | »   📙 Z | の他のフ  |
| ØTI-DA ファイル▼                                      |                |    |              | ٩         |         | 入稿    |
| すべてのファイル                                          | 新規作成           |    |              |           |         |       |
| ★ お気に入り                                           | テキストファイル       |    |              | サイズ       | 更新日時    |       |
|                                                   | フォルダー          | j. | ◆ ダウンロード 🕜 🗦 | ·有中 37 MB | 3ヶ月前    |       |
|                                                   |                |    |              |           |         |       |

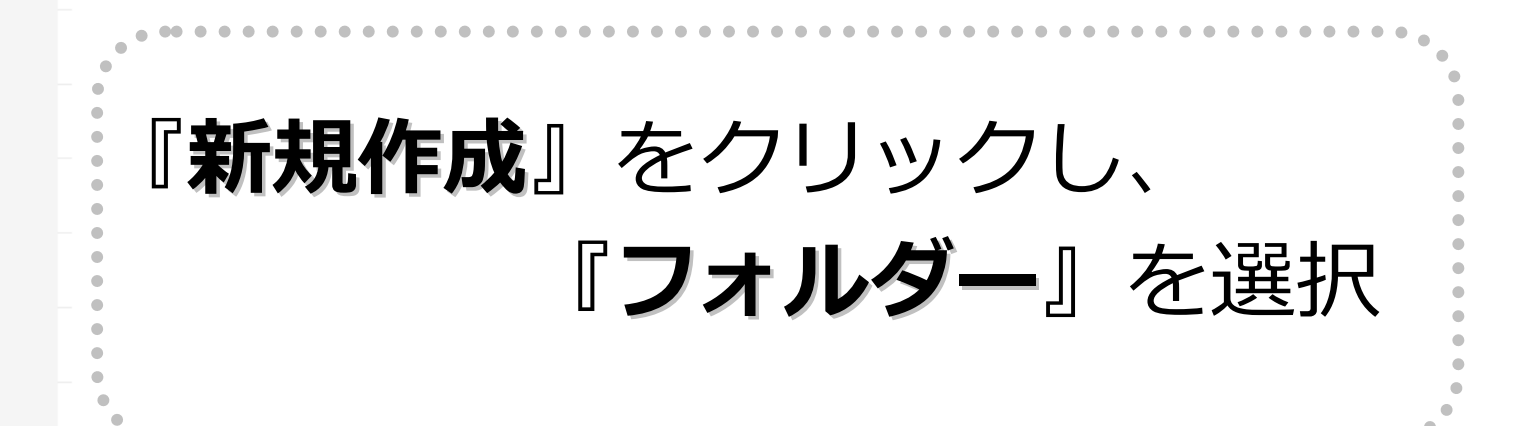

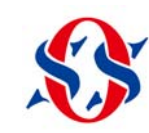

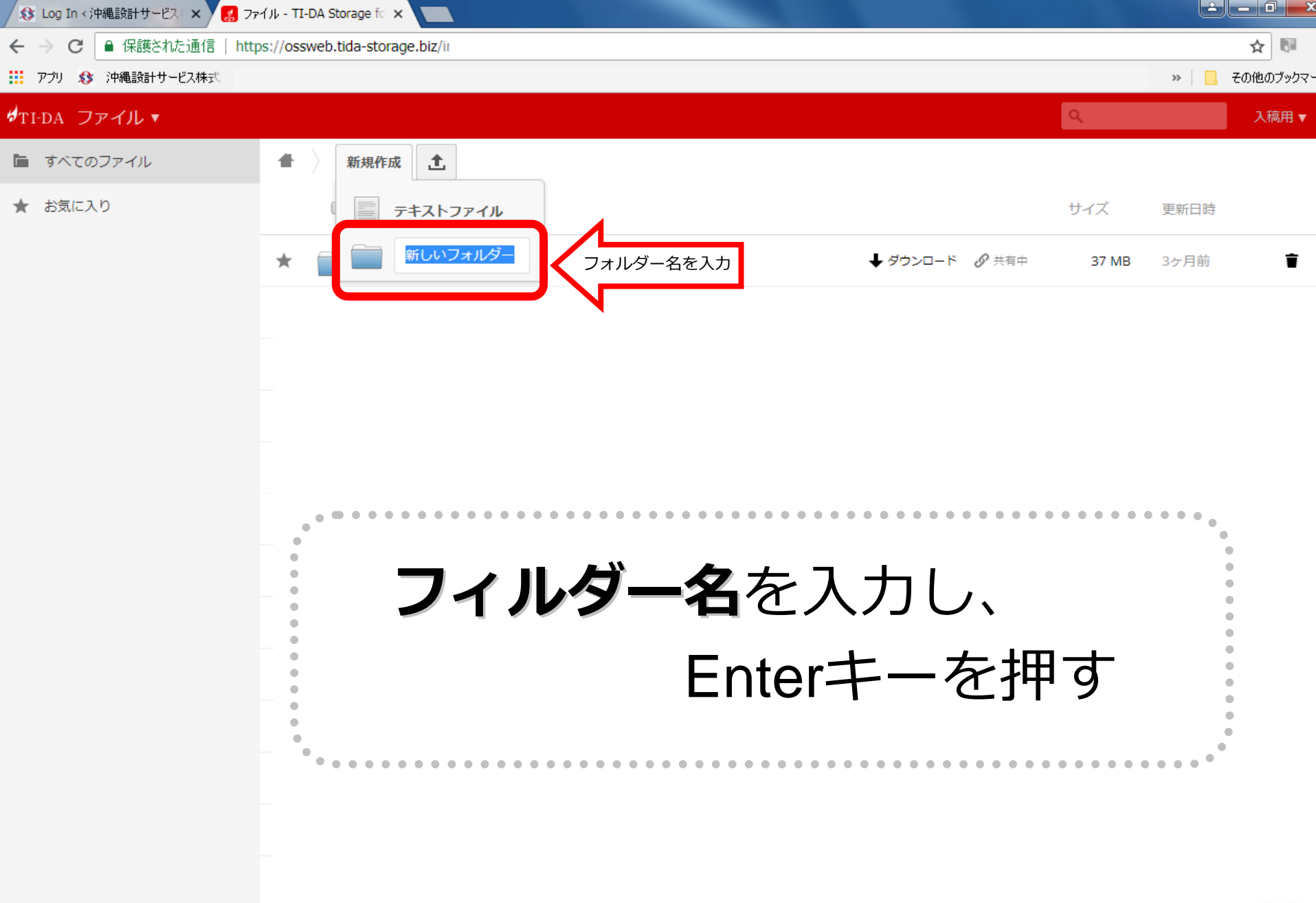

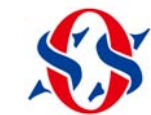

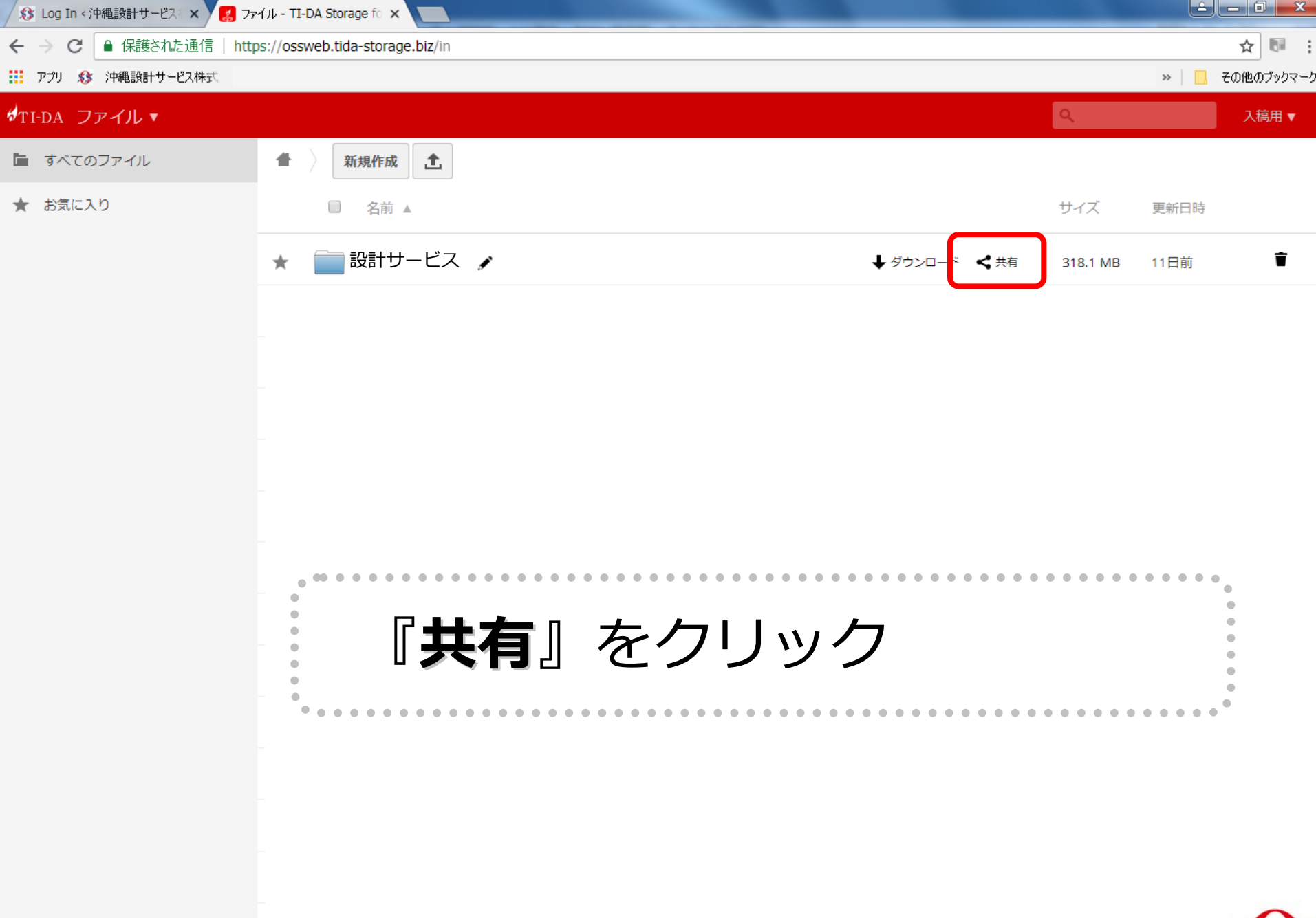

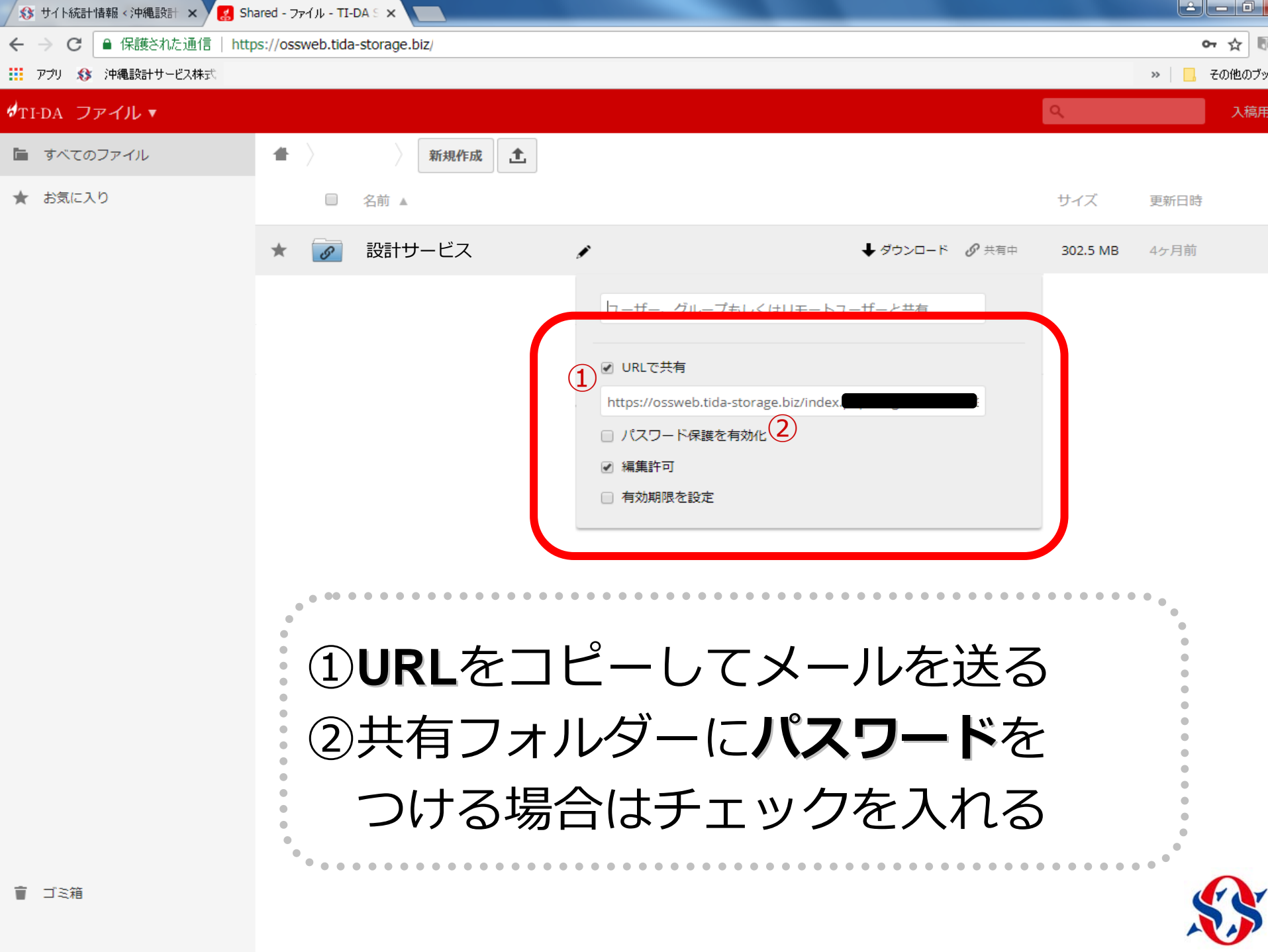

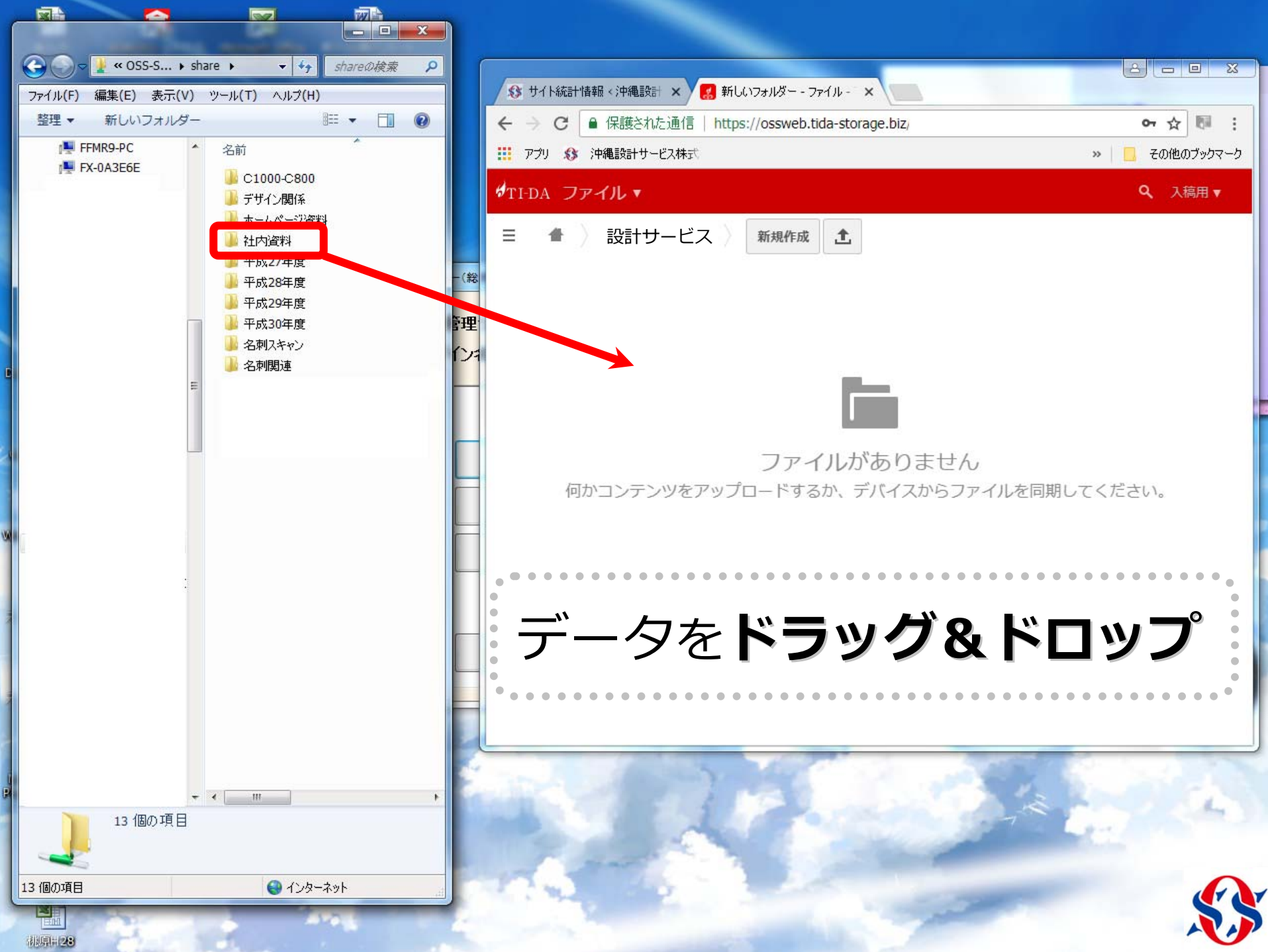

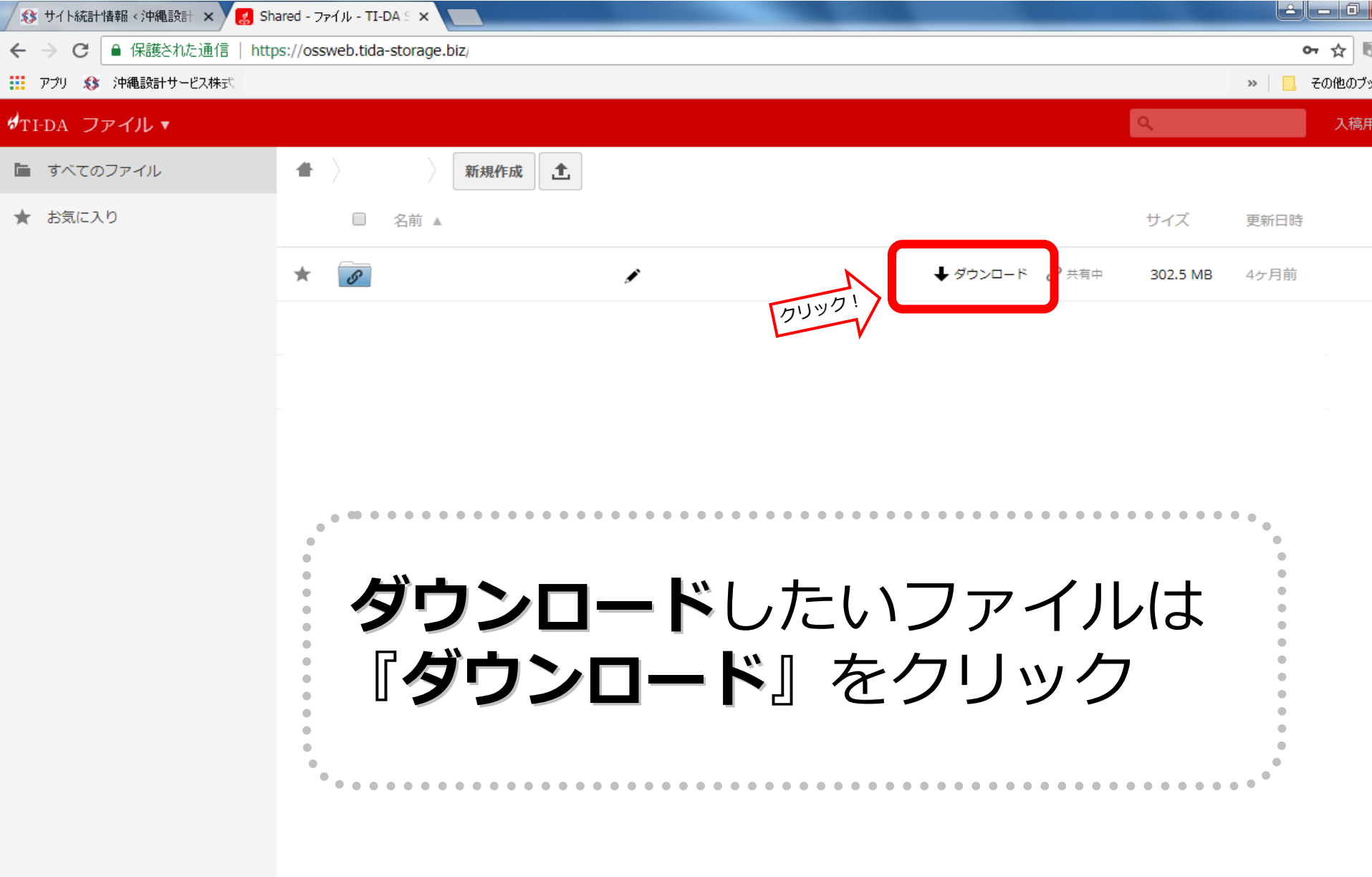

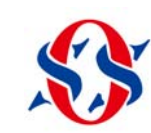

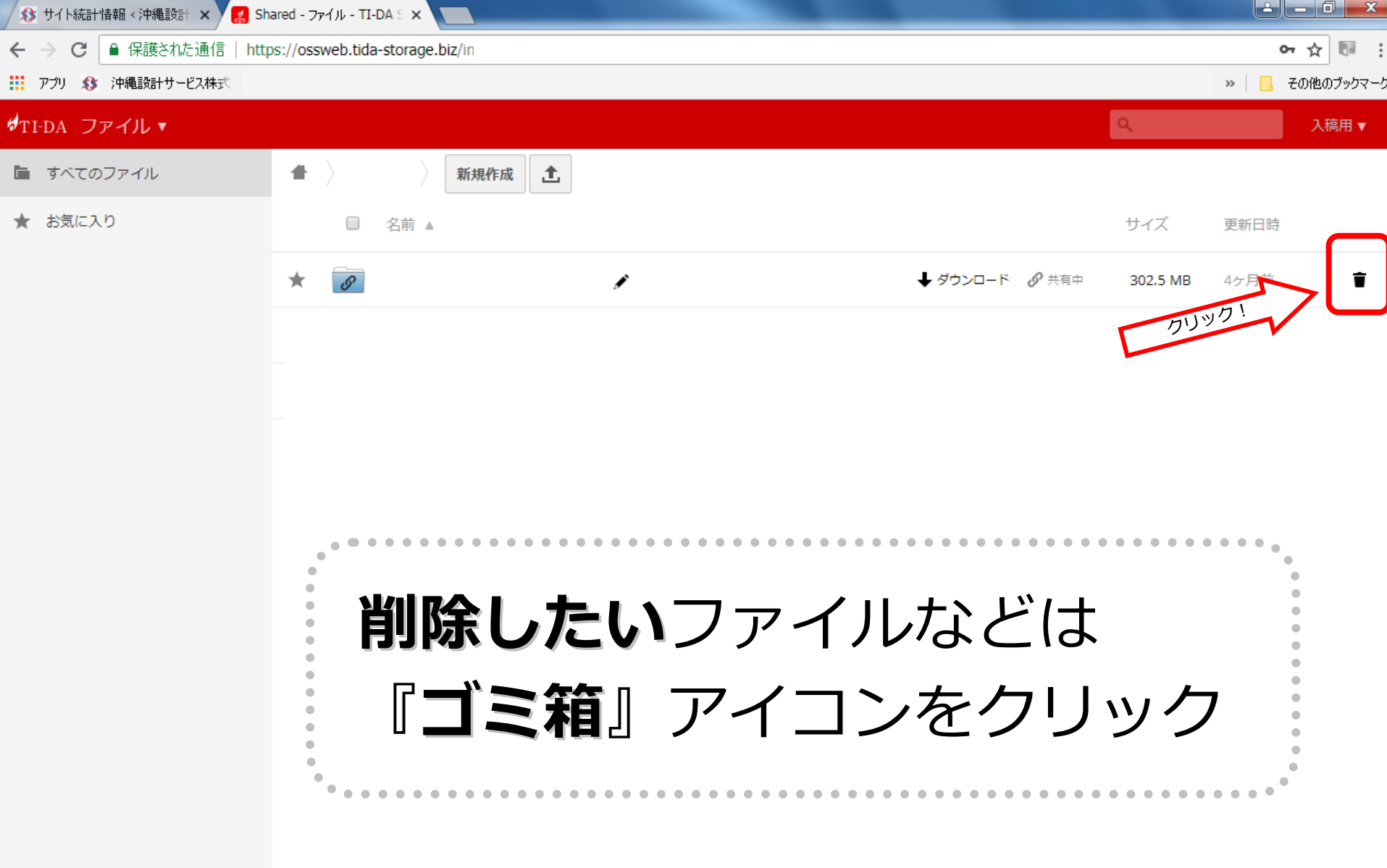

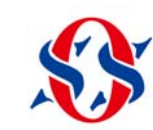